# Handle Asset (Rental)

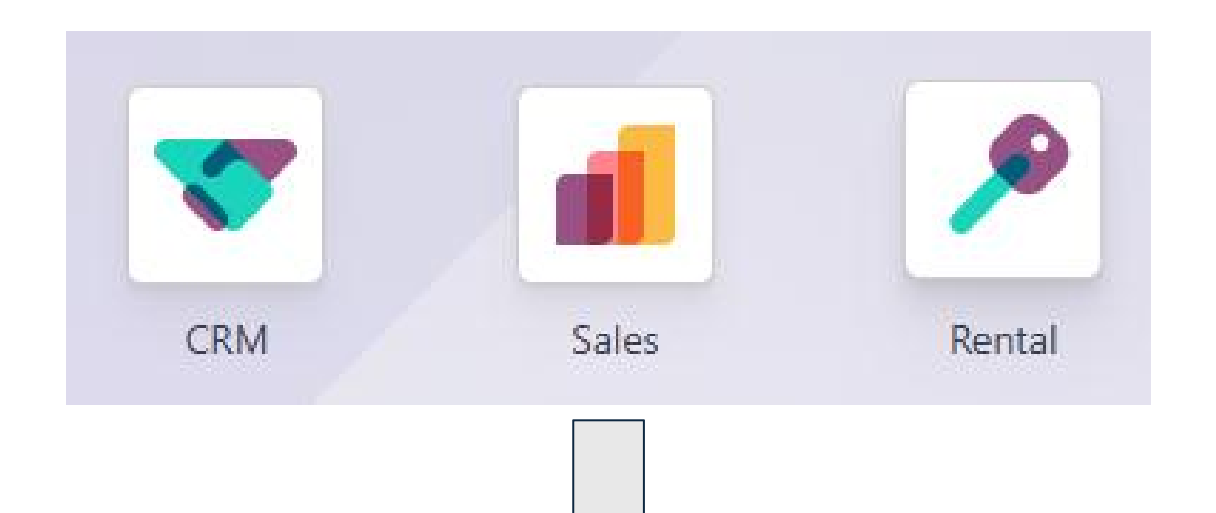

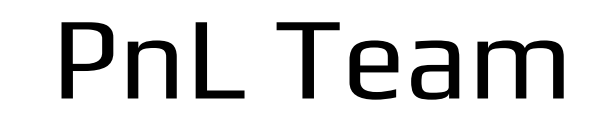

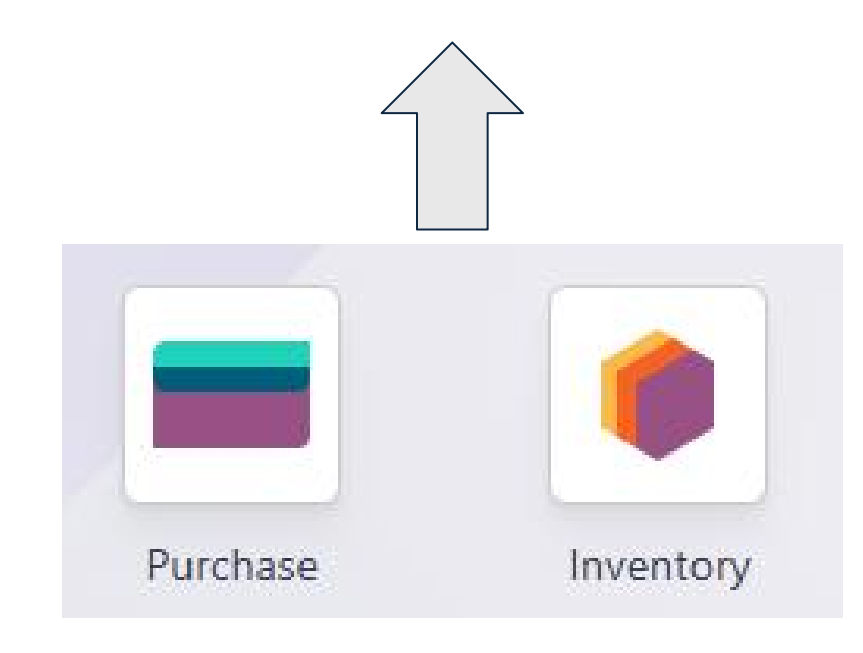

#### Create new Sales or Rental Order

| CRM Sales Reporting Configuration Inquiry Report                             |                                                                             | ★ ● ② × H Haziq        |
|------------------------------------------------------------------------------|-----------------------------------------------------------------------------|------------------------|
| New Company A's opportunity                                                  | No Meeting Quotations Rentals 0 Similar Leads                               | 1/3 < >                |
| New Quotation Won Lost                                                       | New Qualified Proposition Completed Lost Job Won Send message Log note Acti | vities Q 🗞 👌 Tollowing |
| Company A's opportunityExpected Revenue ?Probability ?RM123,000.00at 95.45 % | H Haziq - now<br>Lead/Opportunity created                                   | Today                  |
| Customer <sup>?</sup> Company A<br>Johor<br>MALAYSIA                         | Salesperson ? H Haziq<br>Expected Closing ? 公公公公                            |                        |
| Lead Type ? Trading                                                          | Tags 7 Smart button to access the                                           | e                      |
| Agent <sup>2</sup>                                                           | quotation of the rental                                                     |                        |
| Email ?                                                                      |                                                                             |                        |
| Phone <sup>?</sup> 0129655544                                                |                                                                             |                        |
| Internal Notes Extra Information Attachment Customer Inquiry Report          |                                                                             |                        |
| Add a description                                                            |                                                                             |                        |

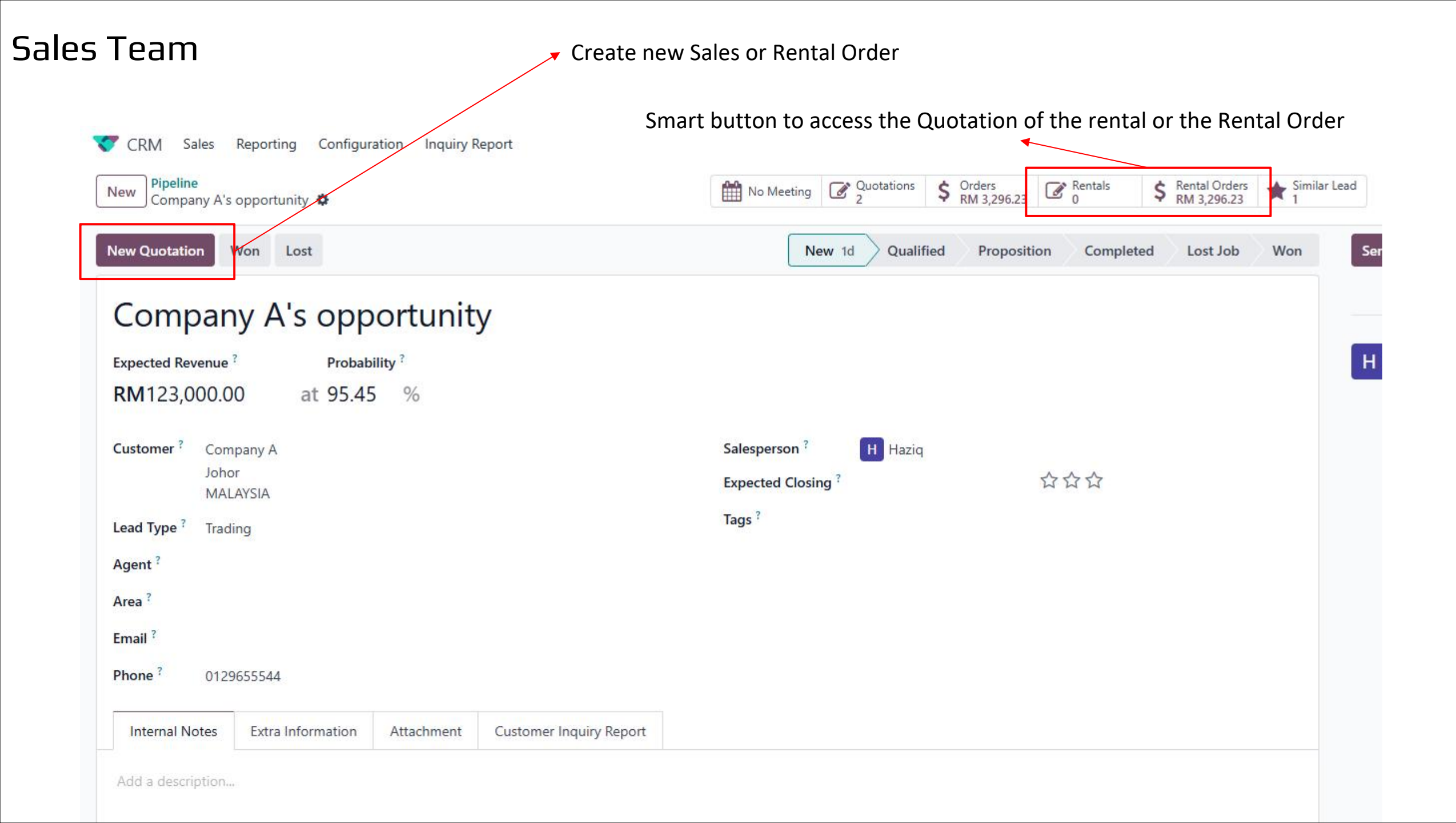

| eline / Company /<br>-2025-00071 🔅                                                                        | A's opportunity                            |              |                      |                    |                                                        |                                   |                         | tem Request                         |
|----------------------------------------------------------------------------------------------------|--------------------------------------------|--------------|----------------------|--------------------|--------------------------------------------------------|-----------------------------------|-------------------------|-------------------------------------|
| end by Email                                                                                              | onvert Currency (                          | onfirm Cance | el                   |                    |                                                        |                                   | Draft Quotation Sales   | Order Revised                       |
| Q1-202!                                                                                                   | 5-00071<br>Company A<br>Johor<br>Mai Avsia |              |                      |                    | Expiration <sup>7</sup><br>Quotation Date <sup>2</sup> | 03/20/2025<br>02/18/2025 09:49:33 | Rental per<br>the Quota | riod and Duration will sho<br>ition |
| ob ?<br>Job ?                                                                                             |                                            |              |                      |                    | Pricelist <sup>?</sup><br>Payment Terms <sup>?</sup>   | Default MYR pricelist (MYR)       |                         |                                     |
| lef ?<br>Project Code ?                                                                                   |                                            |              |                      |                    | Rental period <sup>7</sup><br>Duration <sup>7</sup>    | 02/18/2025 09:49:33<br>1 day      | → 02/19/2025 09:49:33   |                                     |
| Doc No ?<br>CPO Number ?                                                                                  |                                            |              |                      |                    | Business Group 7<br>Business Unit 7<br>Product Brand 7 |                                   |                         |                                     |
| Proposal Type ?<br>Agent ?                                                                                |                                            |              |                      |                    | Charge Code 7<br>Cover Page 7                          | Upload your file                  |                         |                                     |
| vea '<br>nvoice Address <sup>?</sup><br>Delivery Address <sup>?</sup>                                     | Company A<br>Company A                     |              |                      |                    | Lead Type ?                                            | Trading                           |                         |                                     |
| Jser who approved                                                                                         | d.;                                        |              |                      |                    |                                                        |                                   |                         |                                     |
| evision Count ?<br>atest Revision Cou<br>Iriginal Order<br>leference ?<br>Revision Amount<br>Difference ? | 0<br>unt ? 0<br>0.00                       | 1            | Select th<br>detail) | e rental pro       | duct (set as                                           | can be rentec                     | in product              |                                     |
| Order Lines                                                                                               | Optional Products                          | Other Info   | CPO Attachment       | Customer Signature | Unit Price                                             | End Licar Dataile Tours           | Director                | Tay evel 🗢                          |
|                                                                                                    | Descrip                                    | nou          | Quantity             | UDIM               | Unit Price                                             | chu User Details Taxes            | Discount                | ldx excl. 🛖                         |

| 1 | Sales | Orders | To Invoice | Products | Reporting | Charge Code | Configuration |  |
|---|-------|--------|------------|----------|-----------|-------------|---------------|--|
|---|-------|--------|------------|----------|-----------|-------------|---------------|--|

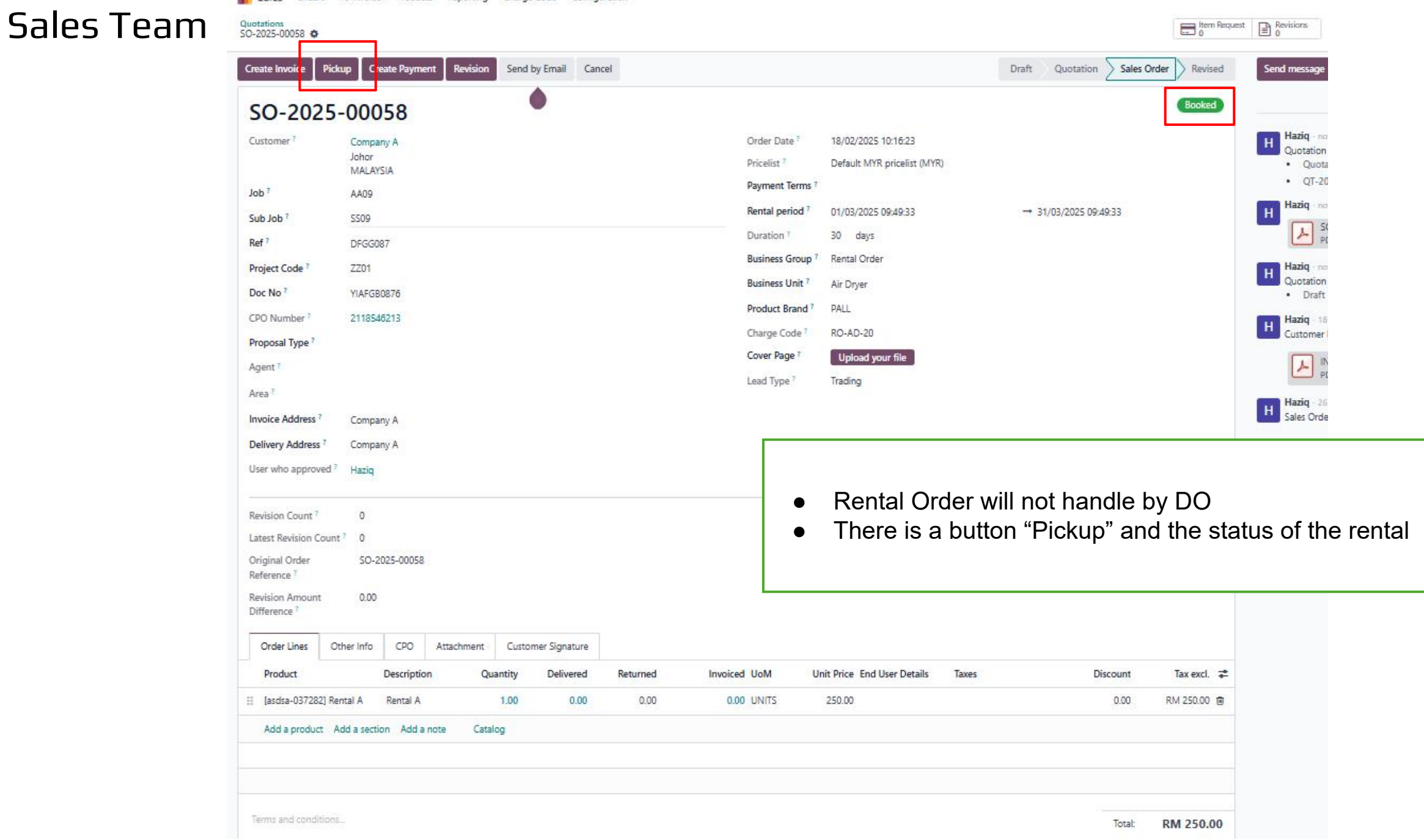

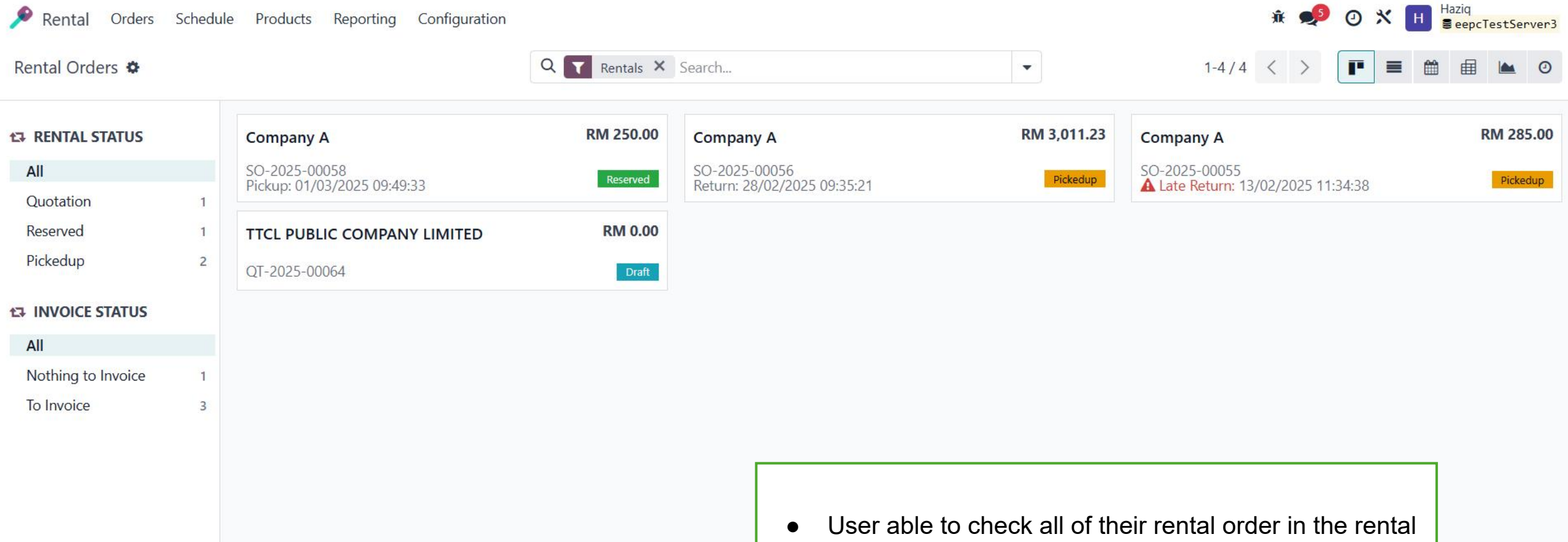

module

| Sales Team                                                                                                    | Produ | cts Re | eportin | ig Co | nfigurat | ion |    |     |          |        |       |      |      |          |                 |         |          |    |    |    |    | ŵ  | <b>9</b> 3 | 0 ; | < н | Haziq<br>Seepc | TestSe | rver3 |
|----------------------------------------------------------------------------------------------------|-------|--------|---------|-------|----------|-----|----|-----|----------|--------|-------|------|------|----------|-----------------|---------|----------|----|----|----|----|----|------------|-----|-----|----------------|--------|-------|
| New Scheduled Rentals 🌣                                                                                                    | -     |        |         |       |          |     | Q  | Con | firmed ( | Orders | × Sea | ırch |      |          |                 |         | •        |    |    |    |    |    |            |     |     | 1-3 / 3        | 3 <    | >     |
| Schedule Orders       Schedule Orders       Schedule Orders |       | »K     |         |       |          |     |    |     |          |        |       |      |      |          |                 |         |          |    |    |    |    |    |            |     |     |                |        |       |
| Rental                                                                                                    | 01    | 02     | 03      | 04    | 05       | 06  | 07 | 08  | 09       | 10     | 11    | 12   | 13   | 14       | <mark>15</mark> | 16      | 17       | 18 | 19 | 20 | 21 | 22 | 23         | 24  | 25  | 26             | 27     | 28    |
| - [10-10-023276] KIT, ELEMENT P                                                                                                    |       |        |         |       |          |     |    |     |          |        |       |      |      |          |                 |         |          | 17 |    |    |    |    |            |     |     |                |        |       |
|                                                                                                    |       |        |         |       |          |     |    |     |          |        |       |      |      |          |                 |         |          |    |    |    |    |    |            |     |     |                |        |       |
| - [asdsa-037281] RENTAL 1 (5 ite                                                                                                    |       |        |         |       |          |     |    |     |          |        |       |      |      |          |                 |         |          |    |    |    |    |    |            |     |     |                |        |       |
|                                                                                                    |       |        |         |       |          |     |    |     |          |        |       |      |      |          |                 |         |          |    |    |    |    |    |            |     |     |                |        |       |
| - [asdsa-037282] Rental A (22 it                                                                                                    |       |        |         |       |          |     |    |     |          |        |       | 1    | 2.1  |          |                 |         | <u>.</u> |    |    |    |    |    |            |     |     |                |        | -     |
|                                                                                                    |       |        |         |       |          |     |    |     |          |        |       | Comp | oa   |          |                 |         |          |    |    |    |    |    |            |     |     |                |        |       |
|                                                                                                    |       |        |         |       |          |     |    |     |          |        |       |      | Comp | any A, S | 50-202          | 5-00056 | i        |    |    |    |    |    |            |     |     |                |        |       |

• User able to see the schedule of the rental item

28

| 🔎 Rental Orders            | Schedule Produc                | cts Reporting Configuration           | î.                     |                 |                         | jî,                     | € 🥩 🕐 🗙 Ħ Haziq<br>≣eepcTestServer3              |
|----------------------------|--------------------------------|---------------------------------------|------------------------|-----------------|-------------------------|-------------------------|--------------------------------------------------|
| Rental Orders              |                                |                                       |                        | ltem Request    | Revisions<br>0          |                         | 1/4 < >                                          |
| Create Invoice Picku       | p Create Payme                 | ent Revision Send by Ema              | il Cancel              | Draft Quotation | Sales Order Revised     | nd message Log note Act | vities Q 🗞 <sup>2</sup> 👌 <sup>2</sup> Following |
| SO-2025-                   | 00058                          | <ul> <li>Validate a pickup</li> </ul> |                        |                 |                         | ×                       | oday                                             |
| Customer ?                 | Company A<br>Johor<br>MALAYSIA | Product                               |                        |                 | Reserved                | Picked-up               | (status)                                         |
| Job ?                      | AA09                           | [asdsa-037282] Rental A               |                        |                 | 1.00                    | 1.00                    | <b>!5-00058</b> (Order Reference)                |
| Sub Job ?                  | SS09                           |                                       |                        |                 |                         |                         |                                                  |
| Ref ?                      | DFGG087                        |                                       |                        |                 |                         |                         | <u>*</u>                                         |
| Project Code ?             | ZZ01                           |                                       |                        |                 |                         |                         |                                                  |
| Doc No ?                   | YIAFGB0876                     |                                       |                        |                 |                         |                         | s)                                               |
| CPO Number ?               | 2118546213                     | Validate Cancel                       |                        | •               | The moment want to se   | end the item to         |                                                  |
| Proposal Type <sup>?</sup> |                                |                                       |                        |                 | customer/customer pick  | kup the rental item,    | click the                                        |
| Agent ?                    |                                |                                       | Cover Page             | Upload your     | If the product have lot | need to select the l    | ot first                                         |
| Area ?                     |                                |                                       | Lead Type <sup>1</sup> | Trading         | Once validate, the on h | and in inventory will   | l be reduce.                                     |
| Invoice Address ?          | Company A                      |                                       |                        |                 | H                       | Sales Order created     |                                                  |
| Delivery Address ?         | Company A                      |                                       |                        |                 |                         |                         |                                                  |

| Rental Orders                                         | Schedule Product               | s Reporting | Configuration              |                                                          |                                              |                       |     |                                                                                                   | ¥ 🟓                                     | 0 🛠 H 🖥                         | ziq<br>eepcTestServer3 |
|-------------------------------------------------------|--------------------------------|-------------|----------------------------|----------------------------------------------------------|----------------------------------------------|-----------------------|-----|---------------------------------------------------------------------------------------------------|-----------------------------------------|---------------------------------|------------------------|
| ental Orders                                          |                                |             |                            |                                                          | Item Reques                                  | t Revisions           |     |                                                                                                   |                                         |                                 | 1/4 < >                |
| Create Invoice Ret                                    | urn Create Paymer              | t Revision  | Send by Email              | Cancel                                                   | Draft Quotation                              | Sales Order Revised   | Sen | d message Log note                                                                                | Activities                              | Q @ <sup>2</sup> 8 <sup>2</sup> | Following              |
| SO-2025                                               | -00058                         |             |                            |                                                          |                                              | Picked-up             |     |                                                                                                   | Today                                   |                                 |                        |
| Customer ?                                            | Company A<br>Johor<br>MALAYSIA |             |                            | Order Date <sup>?</sup><br>Pricelist <sup>?</sup>        | 18/02/2025 10:16:23<br>Default MYR pricelist | t (MYR)               | H   | Haziq - 1 hour ago<br>Pickup:<br>• [asdsa-037282] Re                                              | ntal A                                  |                                 |                        |
| Job <sup>?</sup><br>Sub Job <sup>?</sup>              | AA09<br>SS09                   |             |                            | Payment Terms <sup>?</sup><br>Rental period <sup>?</sup> | 01/03/2025 09:49:33                          | → 31/03/2025 09:49:33 | н   | Haziq - 1 hour ago<br>Quotation confirmed                                                         |                                         |                                 |                        |
| Ref ?                                                 | DFGG087                        |             |                            | Duration <sup>?</sup><br>Business Group <sup>?</sup>     | 30 days<br>Rental Order                      |                       | 1   | <ul> <li>Quotation → Sal</li> <li>QT-2025-00071 -</li> </ul>                                      | s Order (status)<br>→ SO-2025-0005      | )<br>8 (Order Referenc          | e)                     |
| Doc No ?                                              | YIAFGB0876                     |             |                            | Business Unit <sup>?</sup><br>Product Brand <sup>?</sup> | Air Dryer<br>PALL                            |                       | н   | SO-2025-0005<br>PDF                                                                               | 8.pdf 🛃                                 |                                 |                        |
| CPO Number <sup>?</sup><br>Proposal Type <sup>?</sup> | 2118546213                     |             |                            | Charge Code ?                                            | RO-AD-20                                     |                       | н   | Haziq - 1 hour ago<br>Quotation sent                                                              |                                         |                                 |                        |
| Agent ?<br>Area ?                                     |                                |             |                            | Lead Type ?                                              | Trading                                      |                       | н   | <ul> <li>Draft → Quotation</li> <li>Haziq - 2 hours ago</li> <li>Customer Purchase Ord</li> </ul> | on <i>(status)</i><br>Ier has been ackr | nowledged                       |                        |
| Invoice Address ?<br>Delivery Address ?               | Company A<br>Company A         | • N         | low the sta<br>roduct on t | itus becom<br>the custom                                 | e picked-up,<br>er hand.                     | meaning our renta     | 1   | INV_2025_000<br>PDF                                                                               | 02 (1).pdf 🛍                            |                                 |                        |
|                                                       |                                | • C         | Dnce user v<br>ne "return" | want to rece<br>button                                   | eive back the                                | rental item, click    |     |                                                                                                   |                                         |                                 |                        |

| 🔎 Rental Orders                | Schedule Produc                | cts Reporting Co   | nfiguration        |                |                                                                       | Â                          | ● 🕺 🕐 💥 Ħ Baziq<br>SeepcTestServer3              |
|--------------------------------|--------------------------------|--------------------|--------------------|----------------|-----------------------------------------------------------------------|----------------------------|--------------------------------------------------|
| Rental Orders<br>SO-2025-00058 |                                |                    |                    | Item Reque     | t Revisions                                                           |                            | 1/4 < >                                          |
| Create Invoice Retu            | Irn Create Payme               | ent Revision Se    | nd by Email Cancel | Draft Quotatio | Sales Order Revised                                                   | Send message Log note Acti | vities Q 🗞 <sup>2</sup> 🔒 <sup>2</sup> Following |
| SO-2025                        | -00058                         | 🗴 Validate a ret   | urn                |                |                                                                       | ×                          | day                                              |
| Customer <sup>?</sup>          | Company A<br>Johor<br>MALAYSIA | Product            |                    |                | Picked-up                                                             | Returned                   |                                                  |
| Job ?                          | AA09                           | [asdsa-037282] Ren | tal A              |                | 1.00                                                                  | 1.00                       |                                                  |
| Sub Job ?                      | SS09                           |                    |                    |                |                                                                       |                            | (status)                                         |
| Ref ?                          | DFGG087                        |                    |                    |                |                                                                       |                            | <b>:5-00058</b> (Order Reference)                |
| Project Code ?                 | ZZ01                           |                    |                    |                |                                                                       |                            |                                                  |
| Doc No <sup>?</sup>            | YIAFGB0876                     |                    |                    |                |                                                                       |                            |                                                  |
| CPO Number ?                   | 2118546213                     | Validate Cancel    |                    |                | • Once user want to r                                                 | receive back the rental i  | item, click the                                  |
| Proposal Type ?                |                                |                    | charge code        |                | "return" button                                                       |                            |                                                  |
| Agent <sup>?</sup>             |                                |                    | Cover Page         | Upload your    | <ul> <li>If the product have</li> <li>Once validate, the c</li> </ul> | lot, need to select the lo | ot first<br>Lbe increase                         |
| Area ?                         |                                |                    | Lead Type          | Trading        |                                                                       |                            |                                                  |
| Invoice Address ?              | Company A                      |                    |                    |                |                                                                       | INV 2025 00002 (1).pc      | if 🛍                                             |
| Delivery Address ?             | Company A                      |                    |                    |                |                                                                       | PDF                        | *                                                |

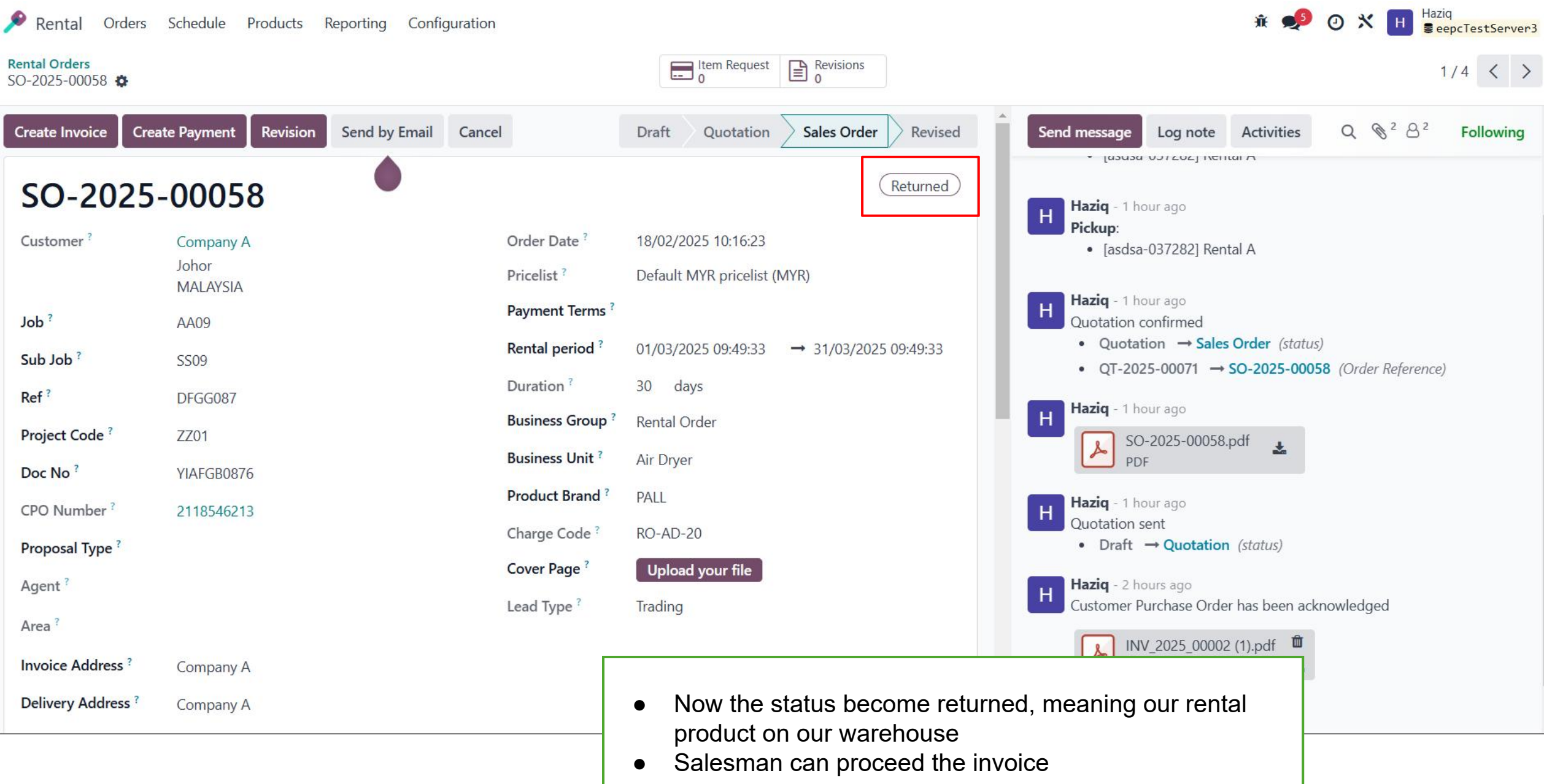

#### PnL Team • PnL team need to submit the asset to be fix by subcontractors

Purchase Orders Products Reporting Configuration **Requests for Quotation** Revisions New RFO-2025-00415 🏟 Print RFQ Confirm Order Cancel Send by Email RFQ RFQ Sent Purchase Order for Quotation Requ RFQ-2025-00415 W Vendor 123 MAJUBINA SDN BHD Order Deadline 18/02/2025 12:39:32 3012, TGKAT SATU, Expected Arrival 18/02/2025 08:00:00 100% On-Time Delivery PSN RAJA MUDA MUSA, KLANG Selangor 41200 Ask confirmation MALAYSIA **Business Group** Supplier Quotation No **Business Unit** Job **Product Brand** Sub Job Charge Code Project Code Customer Delivery Address Ref? Deliver To **PUCHONG: Receipts CPO** number Doc No **Delivery Policy** Full Delivery User direct create new RFQ by selecting the • User who approved vendor(subcontractor) and the asset Blanket Order Since this PO need to send out the component to the • Currency MYR subcontractor, go to the product details and update BoM **Revision Count** Source Document Latest Revision count ? 0 Other Information Alternatives Products Attachment = Product Descripti... Expected... Propagat... Analytic ... Quantity Uo.... Expected... Remar... End User... Unit Price Discount... Discount... Taxes Expected... [asdsa-037... 50.0000 0.00 0.00 🤊 Rental A 18/02/2025 Expected Arriv 1.00 UNITS 150.0000 Version 1:202 -Add a product Add a section Add a note Catalog

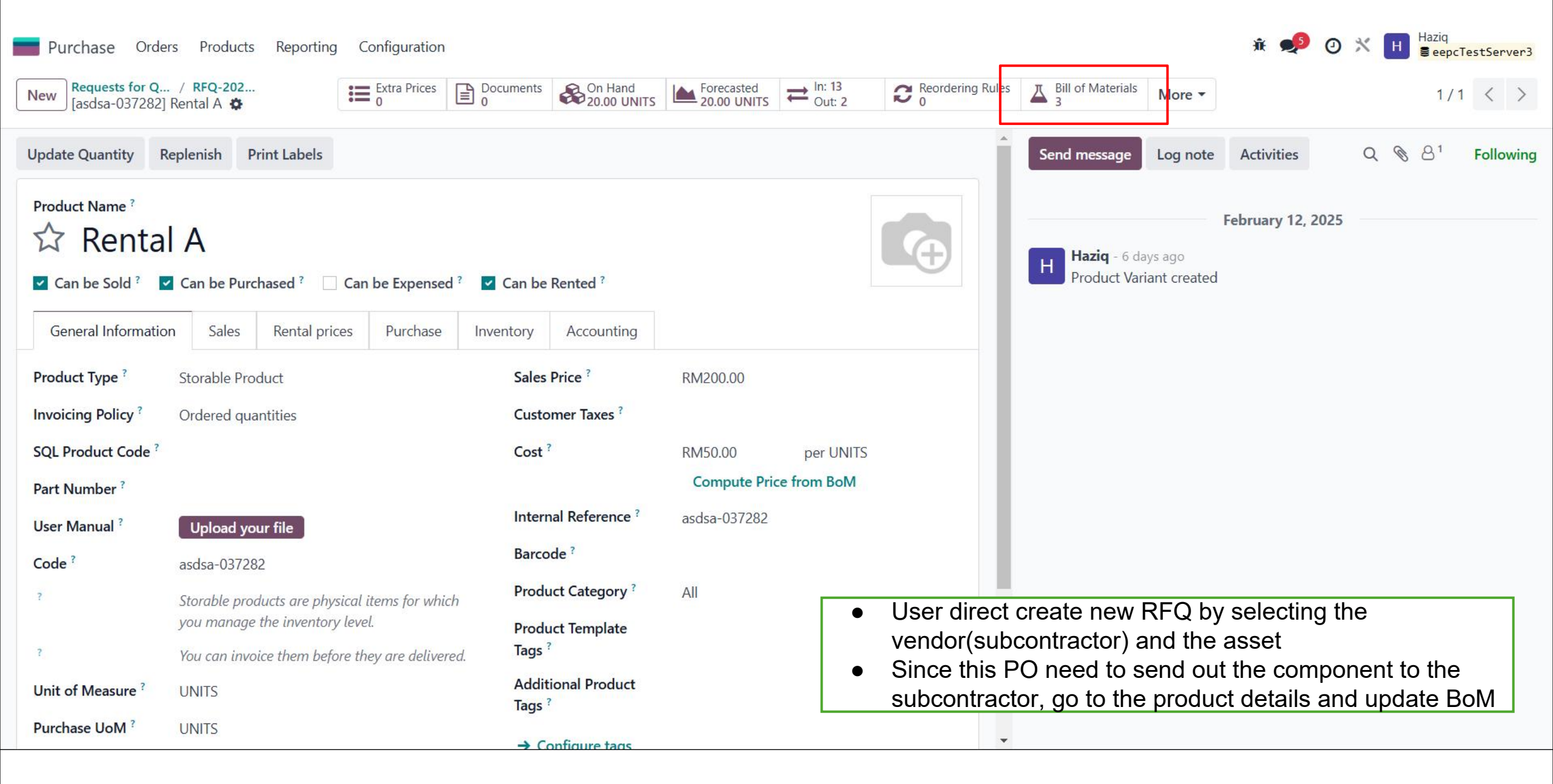

| F   | Purchase Orders Products Reporting Configuration                  |                  |                | 🏓 🕫 🛪 🔳   |
|-----|-------------------------------------------------------------------|------------------|----------------|-----------|
| New | P / RFQ-2025-00415 / [asdsa-037282] Rental A<br>B II of Materials | Q Search         | •              | 1-3/3 < > |
|     | Product                                                           | Reference        | ВоМ Туре       | -+<br>+-  |
|     | asdsa-037282] Rental A                                            | Rental A (new) 3 | Subcontracting |           |
|     | asdsa-037282] Rental A                                            | Rental A (new) 2 | Subcontracting |           |
|     | asdsa-037282] Rental A                                            | Rental A (new) 1 | Subcontracting |           |
|     |                                                                   |                  |                |           |

- The BoM that you want to use for the subcontracting must be on the top
- Rearrange the BoM using the toggle beside the checkbox of the line
- Click New for creating new BoM

| Purchase Orders Products R<br>/ [asdsa-037282] Rental A / B<br>Rental A (new): [asdsa-037282] Ren | eporting Configuration<br>ill of Materials<br>ntal A 🌣 🙆 ว |                            | Operations<br>Performance BoM Overview                                                                                                    |                                                             |                                                                                                    |                                                                                     | 📢 🥵       | <b>х</b> н |
|---------------------------------------------------------------------------------------------------|------------------------------------------------------------|----------------------------|----------------------------------------------------------------------------------------------------|-------------------------------------------------------------|----------------------------------------------------------------------------------------------------|-------------------------------------------------------------------------------------|-----------|------------|
| Product [asdsa-037282] Rental A                                                                   |                                                            | Reference                  | Rental A (new)                                                                                                    |                                                             | Send message Log note                                                                                                    | Activities                                                                          | Q 🕲 🕙     | Following  |
| Quantity <sup>?</sup> 1.00                                                                        | UNITS                                                      | BoM Type<br>Subcontractors | <ul> <li>Manufacture this product</li> <li>Kit</li> <li>Subcontracting</li> <li>123 MAJUBINA SDN BHD ×</li> <li>A &amp; A ILHAM TIMUR ENTERPRISE ×</li> </ul> |                                                             | Haziq - 9 minutes ago<br>Bill of Material created                                                                                      | Today                                                                               |           |            |
| Components Miscellaneous                                                                          |                                                            |                            |                                                                                                    |                                                             |                                                                                                    |                                                                                     |           |            |
| Component                                                                                         |                                                            | Quantity                   | Product Unit of Measure                                                                                                    | ‡                                                           |                                                                                                    |                                                                                     |           |            |
| [037283] Component A                                                                              | <b>62</b> 0                                                | 2.00                       | UNITS                                                                                                    | 创                                                           |                                                                                                    |                                                                                     |           |            |
| III [037284] Component B                                                                          | <b>4</b> 2 0                                               | 1.00                       | UNITS                                                                                                    | 圓                                                           |                                                                                                    |                                                                                     |           |            |
| Add a line                                                                                        |                                                            |                            |                                                                                                    |                                                             |                                                                                                    |                                                                                     |           |            |
|                                                                                                   |                                                            |                            | <ul> <li>Choose th</li> <li>Choose su</li> <li>Add a com</li> <li>In thi</li> <li>"Rescomption</li> </ul>                                                     | e BoM<br>ibcontra<br>iponent<br>s case<br>upply S<br>ponent | Type as subcontract<br>actor (vendor)<br>t for this BoM and the<br>the component must<br>subcontractor on Ord<br>name to go to the pre | ing<br>e quantity<br>t set the rout<br><mark>er" (Click the</mark><br>oduct detail) | e as<br>e |            |

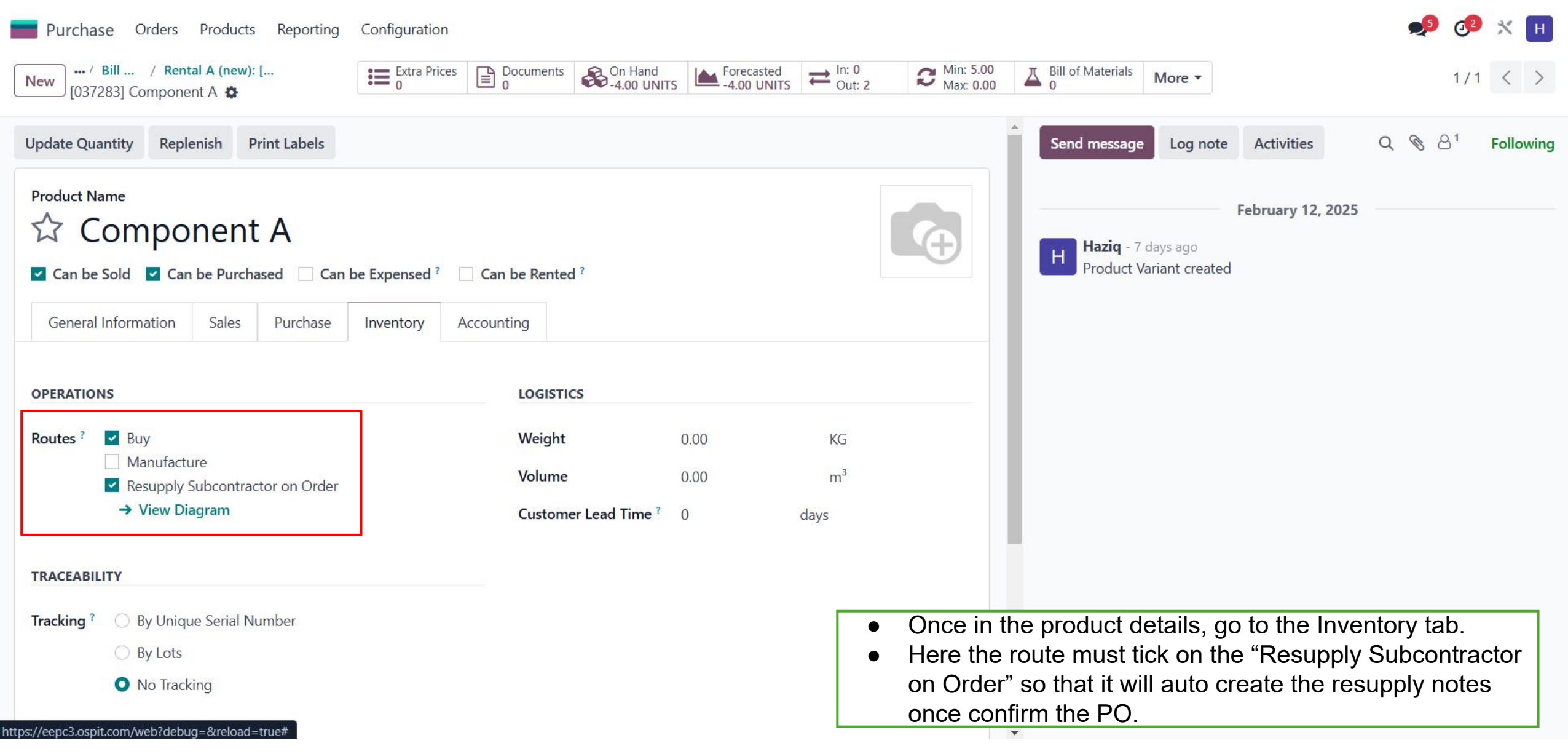

| Purchase Orders                         | s Products Reporting                                                                    | Configuration |                |                                        |                                            |                |                                                  |                                                                      | 📌 🕫 🛪 🔢                                |
|-----------------------------------------|-----------------------------------------------------------------------------------------|---------------|----------------|----------------------------------------|--------------------------------------------|----------------|--------------------------------------------------|----------------------------------------------------------------------|----------------------------------------|
| New REQ-2025-00415                      | tation                                                                                  |               |                |                                        |                                            | Revisions<br>0 |                                                  |                                                                      | 1/1 < >                                |
| Send by Email Print                     | RF() Confirm Order                                                                      | Cancel        |                |                                        |                                            | RF             | Q RFQ Sent Purchase Order                        | Send message Log note Activities                                     | Q 🗞 👌 Following                        |
| Request for Quotation                   | 025-00415                                                                               |               |                |                                        |                                            |                |                                                  | Hazig - now                                                          | Today                                  |
| Vendor ?                                | 123 MAJUBINA SDN BHE<br>3012,TGKAT SATU,<br>PSN RAJA MUDA MUSA,<br>KLANG Selangor 41200 | þ             |                | Order Deadline ?<br>Expected Arrival ? | 18/02/2025 12:39:32<br>18/02/2025 08:00:00 |                | 100% On-Time Delivery                            | <ul> <li>None → SS08 (Job)</li> <li>None → FD01 (Sub Job)</li> </ul> | vruany 18, 2025                        |
| Supplier Quotation No                   | MALAYSIA                                                                                |               |                | Related Sale Orders<br>Business Group  | Rental Order                               |                |                                                  | Haziq - 1 day ago<br>Purchase Order created                          | 100 y 10, 2025                         |
| Job<br>Sub Job                          | SS08<br>FD01                                                                            |               |                | Business Unit                          | Portable Air Compressor                    |                |                                                  |                                                                      |                                        |
| Project Code                            | ZZ01                                                                                    |               |                | Product Brand<br>Charge Code           | SULLAIR<br>RO-PC-10                        |                |                                                  |                                                                      |                                        |
| CPO number                              |                                                                                         |               |                | Customer Delivery<br>Address           |                                            |                |                                                  |                                                                      |                                        |
| Doc No<br>Delivery Policy               | Full Delivery                                                                           |               |                | Deliver To ?                           | PUCHONG: Receipts                          |                |                                                  |                                                                      |                                        |
| User who approved<br>Blanket Order      |                                                                                         |               |                |                                        |                                            |                | <ul> <li>Once dor</li> <li>Click on f</li> </ul> | he the technical part, back<br>the Confirm Order. Then y             | k to the RFQ.<br>will appear the smart |
| Currency                                | MYR                                                                                     |               |                |                                        |                                            |                | button:                                          |                                                                      |                                        |
| Revision Count<br>Latest Revision count | 0                                                                                       |               |                | Source Document ?                      |                                            |                | ∘ Res<br>∘ GR                                    | supply<br>N                                                          |                                        |
| Products Other                          | Information Attachmer                                                                   | Alternatives  |                |                                        |                                            | -              | 2010-11+-                                        |                                                                      |                                        |
| I [asdsa-03728 R                        | Rental A 18/02/2025                                                                     | Quantity      | UNITS 150.0000 | Kemarks End User D Unit Pri            | 00 0.00 0.                                 | laxes          | RM 50.00 🗁 🛍                                     |                                                                      |                                        |
| Add a product Ad                        | dd a section Add a note                                                                 | Catalog       |                |                                        |                                            |                |                                                  | <b>•</b>                                                             |                                        |

![](_page_18_Picture_1.jpeg)

![](_page_19_Picture_1.jpeg)

| Purchase Orders Products Reporting Configuration                  |        |                                                 |                      |
|-------------------------------------------------------------------|--------|-------------------------------------------------|----------------------|
| New Requests for Quotation / PO-2025-00359<br>HQ/RES/00004 🏟 🙆 🏷  |        | Detailed Operations Source PO                   |                      |
| Check Availability Submit for approval Print Print Labels Cancel  |        | Draft Waiting Ready Done                        | Send message Log not |
| ☆ HQ/RES/00004                                                    |        |                                                 |                      |
| Delivery Address 123 MAJUBINA SDN BHD                             |        | ETA ? 18/02/2025 08:00:00                       | OdooBot - 15 minutes |
| Source Location ? HQ/STOCK                                        |        | Deadline <sup>?</sup> 18/02/2025 08:00:00       | Inansier Created     |
| Destination Location ? Physical Locations/Subcontracting Location |        | Product Availability <sup>?</sup> Not Available |                      |
| CPO Number                                                        |        | Source Document <sup>?</sup> HQ-GRN-2025-00110  |                      |
| Job                                                               |        | Business Group                                  |                      |
| Sub Job                                                           |        | Business Unit                                   |                      |
| Project                                                           |        | Product Brand                                   |                      |
| Project Code                                                      |        | Charge Code                                     |                      |
| Ref                                                               |        | • Here, user add the asset and upd              | ate the demand &     |
| Purchase Doc No                                                   |        | quantity of the asset that want to s            | send out to          |
| Contract No                                                       |        | Subcontractor.                                  |                      |
|                                                                   |        | • Then submit for approval.                     |                      |
| Operations Additional Info Note                                   |        |                                                 |                      |
| Product Kit                                                       | Demand | Quantity Unit                                   |                      |
| [037283] Component A                                              | 2.00   | 2.00 UNITS 🔳 🇰                                  |                      |
| [037284] Component B                                              | 1.00   | 1.00 UNITS 🔳 🛍                                  |                      |
| [asdsa-037282] Rental A                                           | 1.00   | 1.00 UNITS 💼 💼                                  |                      |
| Add a line                                                        |        |                                                 |                      |
|                                                                   |        |                                                 |                      |

![](_page_21_Picture_1.jpeg)

Purchase Orders Products Reporting Configuration Requests for Quotation / PO-2025-00359 Source PO Detailed Operations New HQ/RES/00004 0 Done Log note Activities Waiting Send message Print Labels Print Return Draft Ready ☆ HQ/RES/00004 To Haziq - now ETA ? **Delivery Address** 123 MAJUBINA SDN BHD 18/02/2025 08:00:00 Approved → Done (Status) Effective Date 20/02/2025 10:38:45 Source Location ? HQ/STOCK Karen Eio Chow Yong - 6 minutes ago κ Source Document ? HQ-GRN-2025-00110 Destination Location ? Physical Locations/Subcontracting Location Waiting for Approval - Approved (Status) **Business Group** CPO Number Haziq - 8 minutes ago • Ready → Waiting for Approval (Status) **Business Unit** Job OdooBot 🔤 - 8 minutes ago 0 Product Brand Sub Job Subject: HQ/RES/00004 is waiting for approval Project Charge Code Haziq is requesting for approval for HQ/RES/00004. @Karen Eio Chow Yong Project Code OdooBot - 30 minutes ago 0 Ref Transfer created Purchase Doc No Contract No Operations Additional Info Note Kit Quantity Unit -Product Demand At this moment, we [037283] Component A 2.00 2.00 UNITS • can say the vendor [037284] Component B 1.00 1.00 UNITS 1 repair the asset. [asdsa-037282] Rental A 1.00 1.00 UNITS 

![](_page_23_Picture_1.jpeg)

![](_page_24_Picture_1.jpeg)

| asdsa-037282] Rental A                                                                                                    |                             | Extra Prices                             | Documents<br>0      | On Hand<br>22.00 UNITS  | Forecasted<br>22.00 UNITS | Dut: 3          | C Reordering Rules | Bill of Materials                                      | More *                 |
|----------------------------------------------------------------------------------------------------|-----------------------------|------------------------------------------|---------------------|-------------------------|---------------------------|-----------------|--------------------|--------------------------------------------------------|------------------------|
| odate Quantity Replenish Print Labels                                                                                                    |                             |                                          |                     |                         |                           |                 |                    | Manufactu<br>6.00<br>UNITS                             | ured                   |
| roduct Name <sup>?</sup>                                                                                                    | Can be Rented ?             |                                          |                     |                         |                           |                 |                    | Quality Po                                             | vsis<br>tules<br>vints |
| General Information     Sales     Rental prices     Purchase     In       roduct Type ?     Storable Product       woicing Policy ?     Ordered quantities | ventory Accounting          | Sales Pr<br>Custom                       | ice ?<br>er Taxes ? | RM200.00                |                           |                 |                    | Fail: 0<br>Purchased<br>16.00 UNI<br>Sold<br>3.00 UNIT | i<br>TS<br>'S          |
| 2L Product Code ?<br>art Number ?<br>ser Manual ? Upload your file                                                                                         |                             | Cost <sup>?</sup><br>Internal<br>Barcode | Reference ?         | RM50.00<br>asdsa-037282 | per UNITS Co              | mpute Price fro | om BoM             | 2.00 UNIT                                              | 5                      |
| ode ? asdsa-037282                                                                                                    |                             | Product                                  | t Category ?        | All                     |                           |                 |                    |                                                        |                        |
| Storable products are physical items for which you<br>You can invoice them before they are delivered.                                                      | manage the inventory level. | Product<br>Tags <sup>?</sup>             | t Template          |                         |                           |                 |                    |                                                        |                        |
| nit of Measure ? UNITS                                                                                                    |                             | Additio<br>Tags ?                        | nal Product         |                         | ser able to               | ) check t       | he Cost anal       | vsis of thei                                           | r asset                |
| Irchase UoM ? UNITS                                                                                                    |                             | → Con                                    | figure tags         |                         |                           |                 |                    | ,000 01 0101                                           |                        |

**INTERNAL NOTES** 

Purchase Orders Products Reporting Configuration

![](_page_26_Picture_2.jpeg)

#### Cost Analysis Report

[asdsa-037282] Rental A, 6.0 UNITS, from 6 manufacturing order(s).

#### Cost of Components

| Components                             | Quantity                 | Unit Cost | Total Cost |
|----------------------------------------|--------------------------|-----------|------------|
| 037283] Component A                    | 10.00 UNITS              | RM 35.00  | RM 350.00  |
| 037284] Component B                    | 14.00 UNITS              | RM 25.00  | RM 350.00  |
| 037287] Component C                    | 2.00 UNITS               | RM 12.00  | RM 24.00   |
|                                        | Total Cost of Components |           | RM 724.00  |
| Cost of Components per unit (in UNITS) |                          | RM 120.67 |            |

#### Cost of Subcontracting

| Subcontractor        | Quantity   | Unit Cost                                  | Total Cost |
|----------------------|------------|--------------------------------------------|------------|
| 123 MAJUBINA SDN BHD | 1.00 UNITS | RM 50.00                                   | RM 50.00   |
| 123 MAJUBINA SDN BHD | 1.00 UNITS | RM 50.00                                   | RM 50.00   |
| 2S PACKAGING SDN BHD | 1.00 UNITS | RM 120.00                                  | RM 120.00  |
| 123 MAJUBINA SDN BHD | 1.00 UNITS | RM 140.00                                  | RM 140.00  |
| 123 MAJUBINA SDN BHD | 1.00 UNITS | RM 140.00                                  | RM 140.00  |
| 123 MAJUBINA SDN BHD | 1.00 UNITS | RM 140.00                                  | RM 140.00  |
|                      |            | Total Cost of Subcontracting               |            |
|                      |            | Cost of Subcontracting per unit (in UNITS) | RM 106.67  |

- Here user can check the cost of production and the component. Then also show the cost per unit.
- This cost will update once validate the resupply & GRN notes.

| Total Production Cost          | RM 1,364.00 |
|--------------------------------|-------------|
| Total Cost per unit (in UNITS) | RM 227.33   |
|                                |             |

![](_page_26_Picture_12.jpeg)